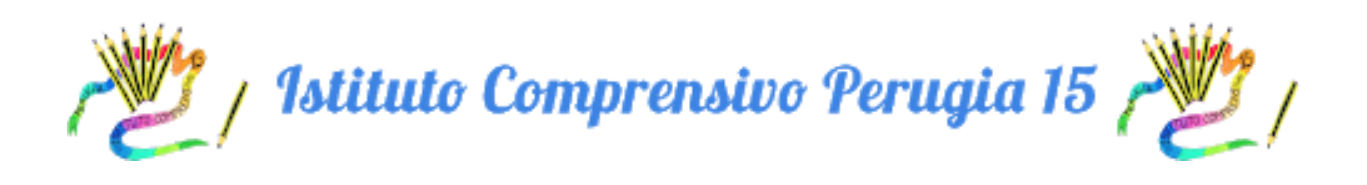

## PROTOCOLLO DI ADESIONE AL PATTO DI CORRESPONSABILITA'

## 1. APRIRE IL REGISTRO ELETTRONICO E CLICCARE SU BACHECA

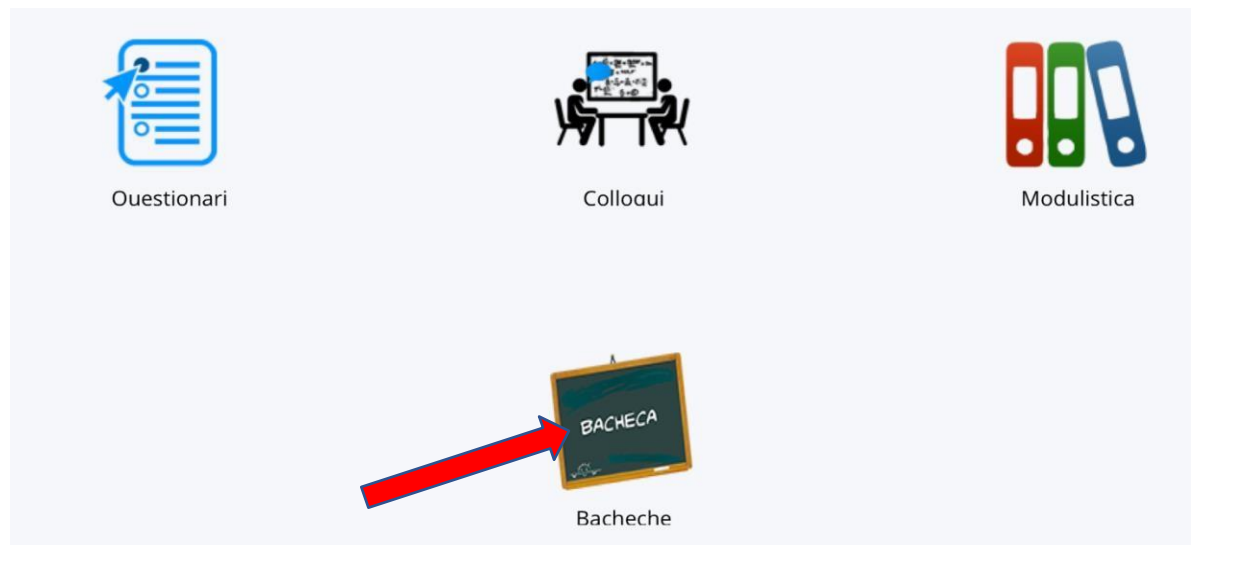

## 2. CLICCARE SULL'ICONA CON L'OCCHIO

| sultati      |                             |
|--------------|-----------------------------|
| Azioni       | Nome pubblico               |
| Togli filtri | Contiene                    |
| Ricerca      |                             |
|              | COMUNICAZIONI ALLE FAMIGLIE |
| Azioni       | Nome pubblico               |

3. NELLA SUCCESSIVA SCHERMATA CLICCARE SU **VISUALIZZA** PER LEGGERE IL DOCUMENTO

| Contiene Contiene Uguale Contiene Uguale   Ricerca C27 - Alunni F.P. 0006272 01-10-2021 Patto di Corresponsabilità 01-10-2021 30- | acheca                  |
|----------------------------------------------------------------------------------------------------|-------------------------|
| Ricerca     C27 - Alunni F.P.     0006272     01-10-2021     Patto di Corresponsabilità     01-10-2021     30-                    | ,                       |
| C27 - Alunni F.P. 0006272 01-10-2021 Patto di Corresponsabilità 01-10-2021 30-                                                    |                         |
|                                                                                                    | -06-2022                |
| Circ. n as Contribute libri di testo 01-10-2021 30-<br>scuola secondaria                                                          | -06-2022                |
| Azioni Visualizza Titolario Numero registro Data numero di registro Oggetto Data pubblicazione su bacheca ba                      | chiviazione s<br>acheca |

4. DOPO AVER LETTO IL DOCUMENTO CLICCANDO IL FILE PDF "PATTO DI CORRESPONSABILITA'", CLICCARE SU **COMPILA DATI DI ADESIONE** IN ALTO A SINISTRA

| IC 15 PERUGIA - pgic85600v | 4                                |
|----------------------------|----------------------------------|
| E                          | E                                |
| 1                          |                                  |
| Patto di Corresponsabilità |                                  |
|                            | <b>O</b> Torna indiet            |
|                            | Data pubblicazione<br>01/10/2021 |
|                            | Data archiviazione               |
|                            | 30/00/2022                       |
|                            |                                  |
|                            |                                  |
|                            |                                  |
|                            | E<br>Patto di Corresponsabilità  |

5. NEL MENU' A TENDINA SELEZIONARE **PER PRESA VISIONE** E POI CLICCARE SU **SALVA** 

| Sca | denza adesione: 30/06/20 | 022                               |        |  |
|-----|--------------------------|-----------------------------------|--------|--|
|     | Calus                    |                                   |        |  |
|     | s Salva                  |                                   |        |  |
|     |                          |                                   |        |  |
|     | Aderisci? *              | ·                                 |        |  |
|     | Scegli                   |                                   |        |  |
|     | Scegli                   |                                   |        |  |
|     | Si / Aderisco            | No. Company and the second second | Weener |  |
|     | No / Non adensco         |                                   |        |  |